## ACCESSO ALLA PIATTAFORMA MULTIVERSITY PER GLI ESAMI

Tramite il link https://lms-courses.utsr.multiversity.click/index.php ricevuto in mail

View this email in your browser

戻lmmagine rimossa dal mittente.

Benvenuto/a TEST

Con le "credenziali" riportate in calce potrà accedere alla piattaforma e-learning iUniversity per l'Università Telematica San Raffaele.

i Suoi Criteri di accesso sono:

Username: tsystem\_0262200773 Password: Matricola: Matricola iUniversity: 262200773

Può accedere in piattaforma direttamente dalla home page del sito <u>https://lms-courses.utsr.</u> <u>multiversity.click/index.php</u> inserendo i criteri riportati nella presente e-mail all'interno degli appositi campi presenti sotto la voce "Accedi alla piattaforma".

Ricordi che la password è personale e Le suggeriamo di cambiarla sin dal Suo primo accesso. La informiamo che nella fase di inserimento del campo "Username" deve rispettare i caratteri maiuscoli e minuscoli e non vi devono essere spazi.

Qualora riscontrasse problemi di accesso alla piattaforma invii una e-mail al seguente indirizzo <u>supporto.utsr@multiversity.it</u> avendo cura di annotare nel messaggio il Suo Nome Utente (username).

Le auguriamo di intraprendere con piacere ed interesse il percorso formativo.

Buon lavoro.

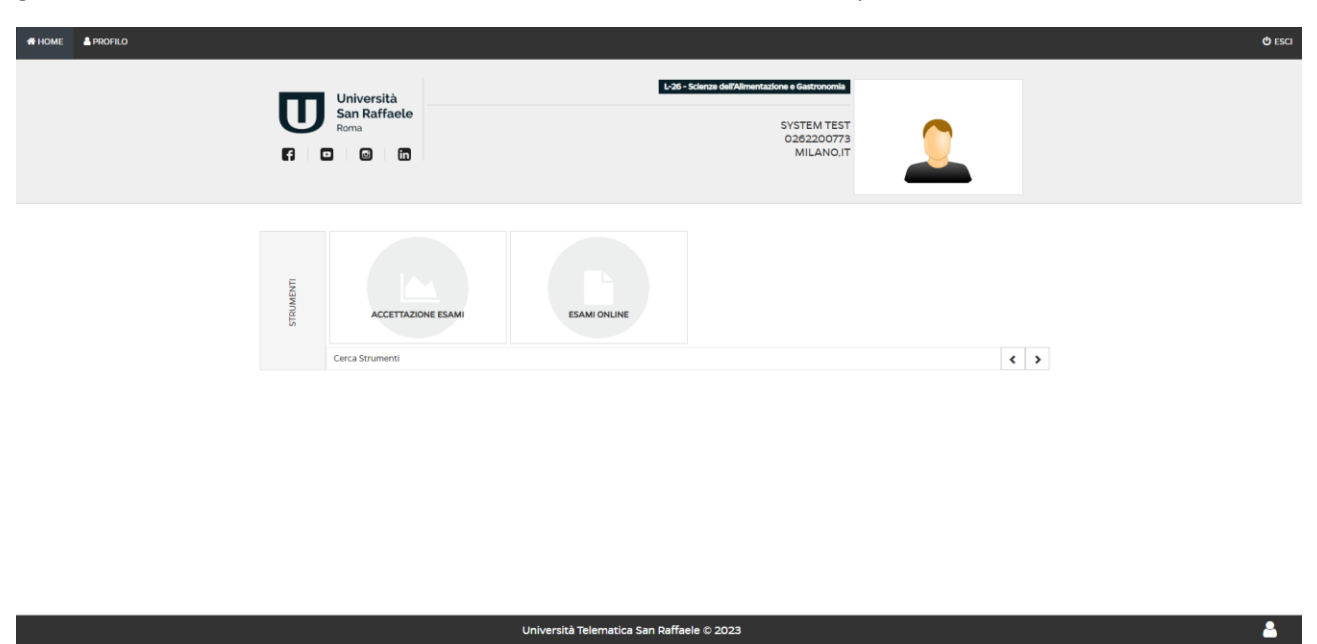

gli studenti dovranno accedere con le credenziali indicate a vedranno questa schermata home

Per accedere alla sezione da cui svolgere gli esami online dovranno cliccare sul seguente riquadro

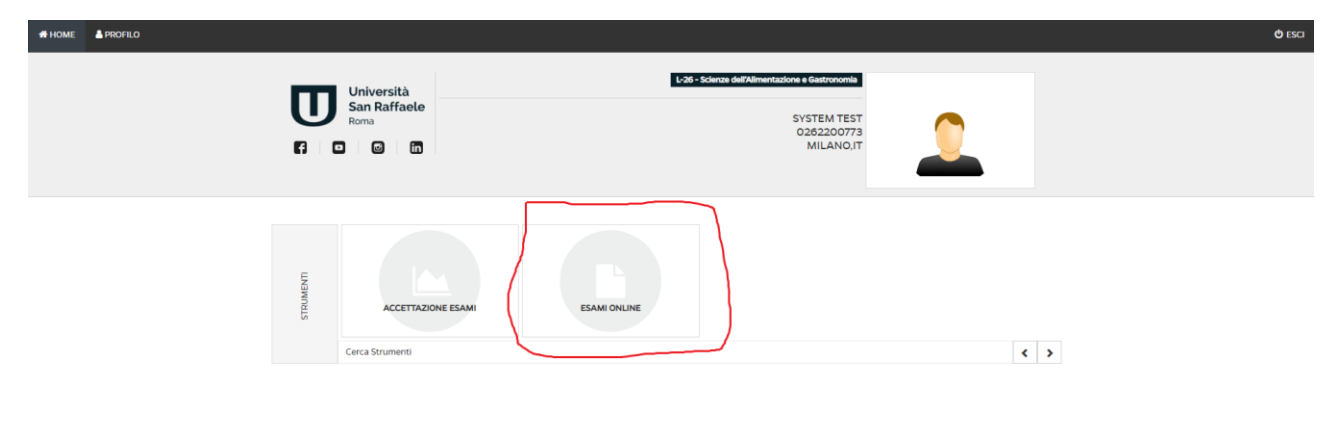

Università Telematica San Raffaele © 2023

**-**

Troveranno gli esami per cui hanno effettuato la prenotazione nel riquadro evidenziato

| HOME PROFILO |                                                                                                    | O ESCI |
|--------------|----------------------------------------------------------------------------------------------------|--------|
|              | Attenzionel Tenere al massimo l'audio del microfono così da consentire alla commissione di rilevare il maniera inequivocabile il rumore dei mouse e l'assenza di altri rumori di sottofondo.                                                                                           |        |
|              | Durante la prova, è vietato qualsiasi tipo di elemento di disturbo. Ad esempio: è vietato alzarsi, parlare ad alta voce ecc. L'accertamento da parte della commissione di qualsiasi elemento<br>di disturbo al regolare svolgimento della prova ne comporta l'automatico annultamento. |        |
|              | Al termine della prova clicca sul pulsante "conferma".                                                                                                    |        |
|              | Attenzione' La durata della prova non può essere inferiore a serie pertanto, non sarà possibile inviare la conferma delle risposte e quindi concludere la prova in un tempo inferiore al                                                                                               |        |
|              | Nella schermata riassuntiva vedrai l'esito della tua prova. In caso di superamento dovrai attendere la validazione da parte della commissione che avverrà entro di esito positivo da parte della commissione avrai 7 giorni di tempo per decidere se accettare o rifiutare il voto.    |        |
|              | Se in fase di riconoscimento o all'avvio della prova d'esame riscontri qualsivoglia problema, effettua il logout e accedi nuovamente in piattaforma, così potrai sostenere immediatamente<br>la prova                                                                                  |        |
|              | Si ricorda che per questioni di decoro è vietato sostenere gli esami a torso nudo.                                                                                                    |        |
|              | Per ulteriori chiarimenti guarda il video-tutorial.                                                                                                    |        |
|              | Ti invitiamo a consultare li regolamento                                                                                                    |        |
|              | Per assistenza e supporto: supporto.utsr@multiversity.it; dal lunedi al venerdi dalle ore 9:00 alle ore 19:00.                                                                                                    |        |
|              | SIMULAZIONE ESAME                                                                                                    |        |
|              | Lista esami attivi                                                                                                    |        |
|              | Nessur esame disponibile                                                                                                    |        |
|              | LISTA ESAMI ONLINE SVOLTI                                                                                                    |        |
|              | Nesun esame svolto                                                                                                    |        |
|              | Richieste di accesso agli atti                                                                                                    |        |
|              |                                                                                                    |        |
|              |                                                                                                    |        |
|              | Università Telematica San Raffaele © 2023                                                                                                    | ۵      |

Per verificare la correttezza dei propri dati anagrafici dovranno cliccare sulla voce PROFILO in alto a sinistra e verranno riportati sulla seguente schermata da cui potranno poi richiedere un'eventuale correzione dei dati e potranno procedere al caricamento del documento di identità

|                                                                                                    |                                                                                                    |                               |                         | 🗢 ESCI |
|----------------------------------------------------------------------------------------------------|----------------------------------------------------------------------------------------------------|-------------------------------|-------------------------|--------|
| <ol> <li>Quando II avrai caricati entrambi clicca su</li> <li>Nel tuo profilo vedral ora la foto scattata, i</li> </ol>                                                      |                                                                                                    |                               |                         |        |
|                                                                                                    | Nome: TEST<br>Cognome: SYSTEM<br>Nome Utente: tsystem_0262200773<br>La password deve essere composta da almeno 8 car | E-mail Matricola: 0.262200773 | in carattere speciale e |        |
|                                                                                                    | un numero.<br>Cambia password<br>Vuoi partecipare alla nostra comunità ? Si @ No ()<br>Nessun documento caricato     | Conferma nuova password       | Cambia password         |        |
| Campia immagine                                                                                                    |                                                                                                    |                               |                         |        |
| La preghiamo di riverificare i dati<br>anagrafici elencati, verificando che<br>siano quelli forniti al momento<br>dell'iscrizione.<br>Nel casi in ci il por fossero corretti |                                                                                                    |                               |                         |        |
| La pregitiamo di contrattarci<br>cliccando il sequente pulsante.<br>SEGNALA ERRORI SUI DATI ANAGRAFICI                                                                       |                                                                                                    |                               |                         |        |
|                                                                                                    | Liniversità Telematica San Daffael                                                                                   | e © 2023                      |                         | 2      |